## View or print a copy of a cashed check and remittance

10/23/2023 12:51 pm EDT

After your vendor cashes a check, you'll receive an image of the front and back of the cashed check, in your account. You can view or print it from the Payment Details page. Below are the instructions:

- 1. Select **Payments out** in the navigation menu
- 2. Select the Confirmation Number of the payment
- 3. The check image is displayed in the *check* section of the payment summary screen. The remittance info will appear on the top of the page once you select **Print**.